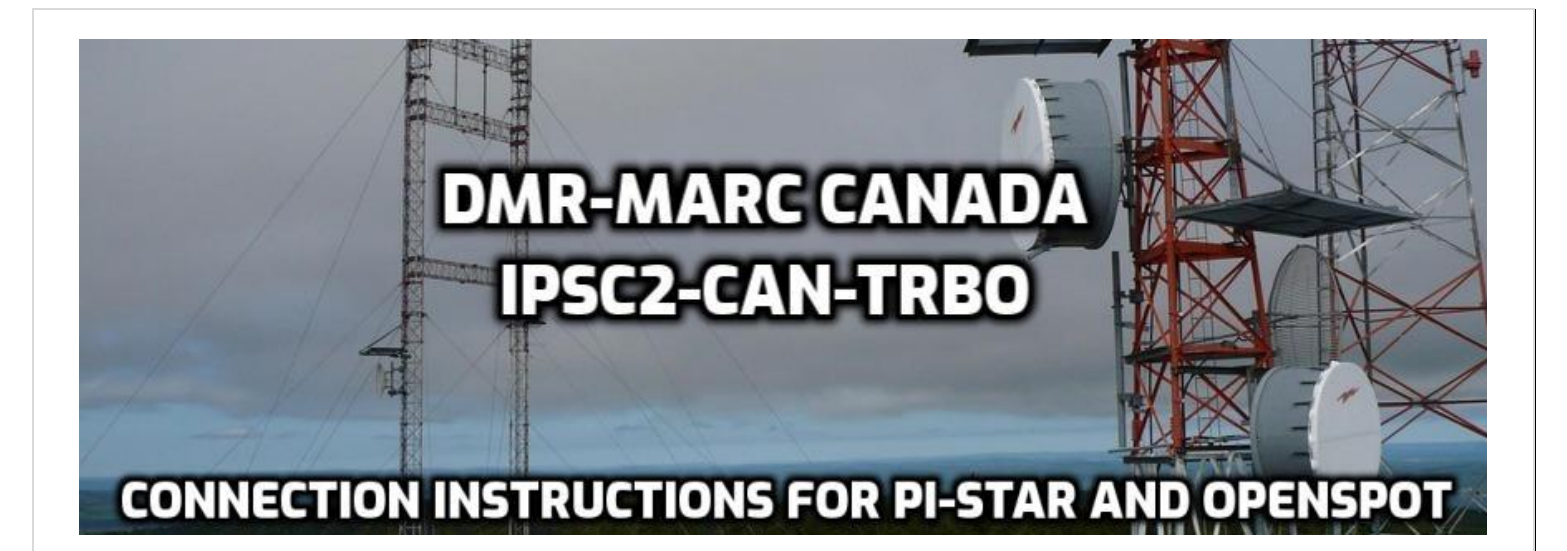

A publicly available IPSC2 server is now available for licensed amateurs who have an MMDVM client device and wish to have access directly into the DMR-MARC Canada/Can-Trbo system. If you would like to connect your MMDVM repeater to our network, please contact us (these settings will work for testing, but please contact us if you intend to do a permanent connection).

Please respect the following rules:

- This guide assumes you have basic understanding of DMR principles, programming and have a properly configured device. The full set up of your hotspot is not within the scope of this document. If you need help, ask!
- As with every DMR device it is extremely important to ensure your DMR ID is set correctly to YOUR number. <u>https://www.radioid.net/</u> You do not need an additional ID or RPTR ID number for a hotspot, use your personal ID number.
- Never operate two or more hotspots at the same time on the same frequency or on a repeater frequency, this can create a serious audio looping issue and render the server useless. We cannot stress the importance of this!
- Openspot users should be sure to put Local 9 in your Rx group for all channels in your hotspot zone for device announcements.
- Please do not use unsupported talkgroups. If you do, they will not pass through the server. This activity adversely affects the other users. The current list of talkgroups supported by the server can be found by going to <a href="mailto:ipsc2.can-trbo.ca">ipsc2.can-trbo.ca</a> and selecting Matrix on the left. Please pay attention to what talkgroup uses which timeslot.
- By using the system you agree not to cross-connect any other talkgroups, modes, or systems into the server without express permission of the DMR-MARC Canada Trustee's.

## **Openspot Connection Instructions**

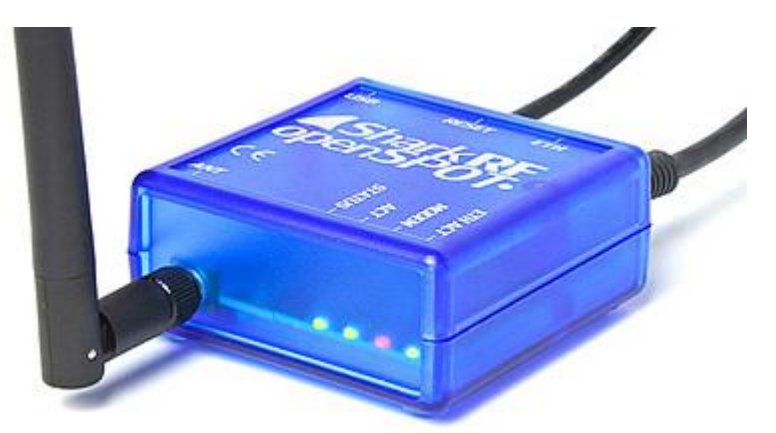

- 1- Click on Connectors Tab
- 2- Switch active connector to Homebrew/MMDVM
- 3- Protocol select MMDVM
- 4- Server select IPSC2-CAN-TRBO (207.35.36.178)
- 5- Ensure your callsign, ID, location are entered correctly and that you are using a frequency that will not interfere with other amateur radio operations.

| <b>LopenSPOT</b> • Status Connectors DMR SMS Moder | n Settings Logout                          |                                                                                                    | openspot      |
|----------------------------------------------------|--------------------------------------------|----------------------------------------------------------------------------------------------------|---------------|
|                                                    | Connectors                                 |                                                                                                    |               |
|                                                    | Active connector:<br>Edit connector:       | Homebrew/MMDVM<br>Homebrew/MMDVM<br>Switch to selected                                                           |               |
|                                                    | Quick call Private call 40 Destination ID: | OO     Group call 4000     Call       4000 (Disconnect)     •       4000     •       S Group call © Private call |               |
|                                                    | DMR/Homebrew/MMDV                          | M Save                                                                                                    |               |
|                                                    | Modem receive frequency (MHz):             | 434.000000                                                                                                    |               |
|                                                    | Modem transmit frequency (MHz):            | 434.000000                                                                                                    |               |
|                                                    | Protocol:                                  | ○ Homebrew                                                                                                    |               |
|                                                    | Callsion:                                  | IPSC2-CAN-TRBO (207.35.36.178)                                                                                   |               |
|                                                    |                                            | 2020002                                                                                                    |               |
|                                                    | Server password:                           | passw0rd                                                                                                    |               |
|                                                    |                                            |                                                                                                    |               |
|                                                    | Auto connect to ID (0 to disable):         |                                                                                                    |               |
|                                                    |                                            |                                                                                                    |               |
| 192.168.2.195                                      | ww                                         | vsharkrf.com                                                                                                    | Advanced mode |
|                                                    |                                            |                                                                                                    |               |

- 6- Near the bottom of the connectors page you will see MMDVM Options for DMRPlus, select the **Use DMRPlus Options** check box.
- 7- You can enter up to 5 static talkgroups in the appropriate boxes
- 8- By default, any talkgroup you enter is assigned to Time Slot 1, so for talkgroups using Time Slot 2, like any of the Canadian Provincial talkgroups, click the Advanced Mode check box at the bottom right corner of the page, and under Raw Options you will see your talkgroup entries.
- 9- StartRef=;RelinkTime=;UserLink=0;TS1\_1=3029;TS1\_2=3181; notice how by default the talkgroups you entered above are showing as TS1, simply change TS1 to TS2 (TS2\_1=3029) and scroll up the page and hit the Save button. If you don't enter any talkgroups, you won't hear any traffic unless you PTT and activate the dynamic timer, however as soon as that short timer disappears, audio won't be routed to your device, so it is extremely important to ensure you specify your talkgroups.

| Connectors DMR SMS Modern | n Settings Logout                              |                                     | openspot |
|---------------------------|------------------------------------------------|-------------------------------------|----------|
|                           | Reroute DMR TG9 calls to ID (U to<br>disable): | 0                                   |          |
|                           |                                                | ⊖ Group call ⊛ Private call         |          |
|                           | Keepalive interval (sec):                      | 5                                   |          |
|                           | RX timeout (sec):                              | 30                                  |          |
|                           | MMDVM options for DMRplus                      |                                     |          |
|                           |                                                | Use DMRplus options                 |          |
|                           | Start reflector:                               | <b>*</b>                            |          |
|                           | Start reflector ID:                            |                                     |          |
|                           | Relink time (min):                             |                                     |          |
|                           |                                                | User link allowed                   |          |
|                           | Static TG #1:                                  | 3029                                |          |
|                           | Static TG #2:                                  | 3181                                |          |
|                           | Static TG #3:                                  |                                     |          |
|                           | Static TG #4:                                  |                                     |          |
|                           | Static TG #5:                                  |                                     |          |
|                           | Raw options:                                   | StartRef=;RelinkTime=;UserLink=0;TS |          |
|                           |                                                |                                     |          |
|                           |                                                |                                     |          |
|                           |                                                |                                     |          |
|                           |                                                |                                     |          |
|                           |                                                |                                     |          |
|                           |                                                |                                     |          |
|                           |                                                |                                     |          |
|                           |                                                |                                     |          |

ww.sharkrf.com

## **Pi-Star Connection Settings**

- 1- From your Pi-Star's home page, click on **Configuration** near the top right corner.
- 2- Ensure your general configuration settings are set correctly (Callsign, Frequency, Radio ID, & Location)
- 3- Select DMR+\_IPSC2-CAN-TRBO as your DMR Master.
- Under DMR+ Network Options, use the options line to enter what talkgroups you want to your hotspot. You can copy and paste and modify our example as a starting point. TS1\_1=302;TS2\_1=3029;TS2\_2=3181;
   If you don't enter any talkgroups, you won't hear any traffic unless you PTT and activate the dynamic timer, however as soon as that short timer disappears, audio won't be routed to your device, so it is extremely important to ensure you specify your talkgroups.
- 5- Click Apply Changes.

| General Configuration |                                                               |                                                                |     |                 |  |  |  |  |
|-----------------------|---------------------------------------------------------------|----------------------------------------------------------------|-----|-----------------|--|--|--|--|
| Setting               | Value                                                         |                                                                |     |                 |  |  |  |  |
| Hostname:             | pistar                                                        | istar Do not add suffixes such as .local                       |     |                 |  |  |  |  |
| Node Callsign:        | VE9MP                                                         |                                                                |     |                 |  |  |  |  |
| CCS7/DMR ID:          | 3029001                                                       | ]                                                              |     |                 |  |  |  |  |
| Radio Frequency:      | 147.435.000                                                   | 147.435.000 MHz                                                |     |                 |  |  |  |  |
| Latitude:             | 47.0657                                                       | 47.0657 degrees (positive value for North, negative for South) |     |                 |  |  |  |  |
| Longitude:            | -67.6855 degrees (positive value for East, negative for West) |                                                                |     |                 |  |  |  |  |
| Town:                 | Grand Falls, NB                                               |                                                                |     |                 |  |  |  |  |
| Country:              | Canada                                                        |                                                                |     |                 |  |  |  |  |
| URL:                  | http://www.qrz.                                               | com/db/VE9MP                                                   |     | 💿 Auto 💿 Manual |  |  |  |  |
| Radio/Modem Type:     | STM32-DVM / MMDVM_HS - Raspberry Pi Hat (GPIO) -              |                                                                |     |                 |  |  |  |  |
| Node Type:            | ● Private ○ Public                                            |                                                                |     |                 |  |  |  |  |
| System Time Zone:     | America/Halifax                                               |                                                                | •   |                 |  |  |  |  |
| Dashboard Language:   | english_uk                                                    | ▼                                                              |     |                 |  |  |  |  |
|                       |                                                               | Apply Chang                                                    | 100 |                 |  |  |  |  |

Apply Changes

DMR Configuration

| Setting             | Value                                   |  |  |  |  |  |  |  |
|---------------------|-----------------------------------------|--|--|--|--|--|--|--|
| DMR Master:         | DMR+_IPSC2-CAN-TRBO                     |  |  |  |  |  |  |  |
| DMR+ Network:       | ptions=TS1_1=302;TS2_1=3029;TS2_2=3181; |  |  |  |  |  |  |  |
| DMR Colour Code:    | 1 -                                     |  |  |  |  |  |  |  |
| DMR EmbeddedLCOnly: |                                         |  |  |  |  |  |  |  |
| DMR DumpTAData:     |                                         |  |  |  |  |  |  |  |

Apply Changes

## **Verifying Operation**

- 1- On the internet, navigate to <u>http://ipsc2.can-trbo.ca</u>
- 2- Check that your device is connected in the Link Status screen, with the proper callsign, location, radio ID, and talkgroups in the appropriate time slot column.
- 3- PTT on your radio and your callsign should show active and green indicating it is receiving source audio from your hotspot as in the example in Figure 1.

|           | IPSC2-CAN-TRBO                           |                |                         |         |                 |  |          |                         |                               |         |       |         |                  |
|-----------|------------------------------------------|----------------|-------------------------|---------|-----------------|--|----------|-------------------------|-------------------------------|---------|-------|---------|------------------|
| STATUS    | REGISTERED (9.02.11) 2019-04-01 16-12-23 |                |                         |         |                 |  |          |                         |                               |         |       |         |                  |
| 0.000     | 1                                        | TG 3029 (3029) |                         |         | GALL IS1 NI     |  | NET 151  | VE9GLN (3029004)        | -> CC-CC (LID:29) (5)         |         |       |         |                  |
| MONITOR   | ÷                                        |                |                         |         |                 |  |          |                         |                               |         |       |         | 1200211(0020001) |
|           |                                          |                |                         |         |                 |  |          |                         |                               |         |       |         |                  |
| MATRIX    |                                          |                |                         |         |                 |  |          |                         |                               |         |       |         |                  |
| 051110    |                                          |                |                         |         |                 |  |          |                         |                               |         |       |         |                  |
| REMAP     |                                          |                |                         |         |                 |  |          |                         |                               |         |       |         |                  |
| PRIDGE    |                                          |                |                         |         |                 |  | LINK     | STATUS                  |                               |         |       |         |                  |
| BRIDGE    | NR                                       | REPEATER       | INFO                    | ID      | TS1             |  | TS1-INFO | TS2                     | TS2-INFO                      | REF     | START | SYSTEM  | HARDWARE         |
| DONOLE    | 1                                        | VE10HF         | Cornwall (23)           | 302003  | 302             |  |          | 3023 3027 3029 3181     | 3029 (3029004) VE9GLN         | 4641/60 | 4641  | DMR+ WW | MMDVM            |
| DONGLE    | 2                                        | VE3RSB         | Burlington (30)         | 302012  | 302             |  |          |                         |                               | 1011100 | 10.11 | DMR+ WW | MMDVM            |
|           | 3                                        | KBIMSR         | Peabody, FIN42mm (29)   | 3125391 |                 |  |          | 0101                    |                               | 4041/00 | 4041  | DMR+ WW | MMDVM            |
| SERVICE   | 4                                        | KCTHBM         | Scarborougn, ME (22)    | 3123346 |                 |  |          | 3181                    |                               | 4641/60 | 4641  | DMR+ WW | MMDVM            |
|           | 5                                        | VA3VVU         | VA3VVU (24)             | 3023518 | 000             |  |          | 0000 0000               | 0000 (000000 () ) / F0 OI ) I | 1011/00 | 1011  | DMR+ WW | MMDVM            |
| SITE-INFO | 6                                        | VEICYP         | Bridgewater, N.S. (25)  | 3021026 | 302             |  |          | 3023 3029               | 3029 (3029004) VE9GLN         | 4641/60 | 4641  | DMR+ WW | MMDVM            |
|           | 1                                        | VEIJBL         | Tidnish Bridge, NS (26) | 3021036 | 0.00            |  |          | 3021 3028 3029 3020     | 3029 (3029004) VE9GLN         |         |       | DMR+ WW | MMDVM            |
|           | 8                                        | VE1WRG         | Kentville, NS (25)      | 3021019 | 302             |  |          | 3023 3027 3029 3181     | 3029 (3029004) VE9GLN         |         |       | DMR+ WW | MMDVM            |
|           | 9                                        | VE1ZX          | Parrsboro, NS (27)      | 3021031 |                 |  |          | 3029                    | 3029 (3029004) VE9GLN         |         |       | DMR+ WW | MMDVM            |
|           | 10                                       | VE3ZRD         | Grimsby, Ont (27)       | 3020482 |                 |  |          |                         |                               |         |       | DMR+ WW | MMDVM            |
| DMR+      | 11                                       | VE4SGM         | Winniped EN19kii (27)   | 3020328 |                 |  |          |                         |                               |         |       | DMR+ WW | MMDVM            |
| IPSC2     | 12                                       | VE9GLN         | Fredericton, NB (27)    | 3029003 |                 |  |          | 3029 3181               | 3029 (3029004) VE9GLN         |         |       | DMR+ WW | MMDVM            |
| DOULT     | 13                                       | CAN-CORE       | CAN-CORE (30)           | 100001  | 302 310 311 312 |  |          | 3021 3022 3023 3024 30. | 25 3029 (3029004) VE9GLN      |         |       | DMR+ WW | 00-00            |
| DI 5DI    | 14                                       | NEW-ENGL       | NEW-ENGL (30)           | 100002  |                 |  |          | 3181                    |                               |         |       | DMR+ WW | CC-CC            |
| OE1KBC    |                                          |                |                         |         |                 |  |          |                         |                               |         |       |         |                  |
|           |                                          |                |                         |         |                 |  |          |                         |                               |         |       |         |                  |